## Meine DLRG – App

Ausführliche Anleitung

## Schritt 1: DLRG ISC Account erstellen (falls vorhanden – weiter bei Schritt 2)

- Öffne im Web dlrg.net
- Neuen DLRG-Account erstellen

| DLRG       |                                   | 🕑 Hilfe 🚺 Anleitunge | n 🔅 🚀 🕻 🏓 Anmelden |
|------------|-----------------------------------|----------------------|--------------------|
| Startseite |                                   |                      |                    |
|            |                                   |                      |                    |
|            | Mit DLRG-Account anmelden -       |                      |                    |
|            | Benutzername                      |                      | 7                  |
|            | Passwort                          |                      |                    |
|            | angemeldet bleiben                | BISC-News            |                    |
|            | Anmelden                          | • Was ist das ISC    | 7                  |
|            | Ohne Anmeldung weiter             |                      |                    |
|            | Passwort/Benutzername vergessen + |                      |                    |
|            | Neuen DLRG-Account erstellen      |                      |                    |

 Erforderliche Daten eures Kindes eingeben (wichtig: richtige Gliederung angeben und für jedes Kind einen eigenen Account anlegen!)
 Stadtverband Kassel e.V. – 0706001 oder Ortsverband Fuldatal e.V. – 0706022

| DLRGISC                                                                                                    |                                                                                                    |                                                                                                    | 😢 Hilfe 📋 Anleitungen 🔅 🎉 🕻 🌖 Anmelden |  |
|----------------------------------------------------------------------------------------------------|----------------------------------------------------------------------------------------------------|----------------------------------------------------------------------------------------------------|----------------------------------------|--|
| DLRG-Account <ul> <li>Passwort vergessen</li> <li>Benutzernamen vergessen</li> </ul> DLRG-Account erstellen |                                                                                                    | Max                                                                                                    | Mustermann                             |  |
|                                                                                                    | E-Mail  E-Mail-Bestätigung Benutzername Datenschutz                                                        | max.mustermann@mail.de<br>max.mustermann@mail.de<br>max.mustermann<br>I ch habe den Hinweis zum Datenschutz gelesen und akzeptiert. |                                        |  |
|                                                                                                    | Angaben zur Gliederung<br>Bist du Mitglied in der DLRG? ①<br>Gliederung<br>(Nur bei DLRG-Mitgliedschaft) ① | Ja Nein<br>Name der Gliederung ohne Bezeichnung (Ortsgruppe, Bezirk                                                                 | , etc.) eingeben.                      |  |

- Nach dem Absenden des Formulars sollte die Seite wie folgt aussehen

| DLRGISC                                                                         |                                                                                                    | 🤪 Hilfe 🔲 Anleitungen 🛛 🕸 🦧 🌔 🌖 Anme | elden |  |  |
|---------------------------------------------------------------------------------|----------------------------------------------------------------------------------------------------|--------------------------------------|-------|--|--|
| DLRG-Account  Passwort vergessen Benutzernamen vergessen DLRG-Account erstellen | * > DLRG-Account > DLRG-Account erstellen                                                                                                    |                                      |       |  |  |
|                                                                                 | Herzlichen Glückwunsch. Du hast erfolgreich einen DLRG-Account angelegt.<br>Der Benutzername lautet:<br>Die Anmeldeinformationen wurden an<br>hilfe.dlrg.net an uns, damit wir diese korrigieren können)                                                                                                    |                                      |       |  |  |
|                                                                                 | Um gliederungsspezifische Funktionen (Prüfungsbogen Rettungsschwimmen, Statistikerfassung, Homepagepflege, etc.) nutzen zu können muss dieser Benutzer von der<br>Gliederung explizit berechtigt werden. Hierzu teile dem Gliederungsverantwortlichen Ihren Benutzernamen mit, der Dich dann berechtigen wird. |                                      |       |  |  |
|                                                                                 | Ansprechpartner: Arbeitskreis IT                                                                                                    | Datenschutz   Impressum              |       |  |  |
|                                                                                 |                                                                                                    |                                      |       |  |  |
|                                                                                 |                                                                                                    |                                      |       |  |  |
|                                                                                 |                                                                                                    |                                      |       |  |  |
| «                                                                               |                                                                                                    |                                      |       |  |  |

- An die angegebene E-Mail-Adresse erhaltet ihr nun eine E-Mail mit eurem ausgewählten Benutzername und einem vorgegebenen Passwort
- Klickt auf das blau hinterlegte Feld "zur Anmeldung"
- Ihr werdet auf die gleiche Seite weitergeleitet, die Bild 1 zeigt
- Meldet euch nun unter "Mit DLRG-Account anmelden" mit den Anmeldedaten aus der E-Mail an
- Hat alles geklappt sieht die Seite wie folgt aus:

| DLRGISC                          | News Apps                                                         | <mark>.</mark> €⊦                                                      | iilfe 🗍 Anleitungen 🔅 🎉 🕻 | 🌐 Keine Gliederung ausgewählt 🝷 💄 😃 | • |
|----------------------------------|-------------------------------------------------------------------|------------------------------------------------------------------------|---------------------------|-------------------------------------|---|
| Mein Benutzer<br>▶ Mein Benutzer | A > Mein Benutzer > Mein Benutzer                                 |                                                                        |                           |                                     |   |
|                                  | Zustimmung Datenschutz<br>Einmal im Jahr ist eine Zustimmung zu d | erforderlich<br>den Datenschutzbestimmungen erforderli<br>lett Dischan | ich.                      |                                     |   |
|                                  |                                                                   |                                                                        |                           |                                     |   |
|                                  | Allgemein Berechtigungen Glie                                     | ederung                                                                |                           |                                     |   |
|                                  | Anmeldeinformationen                                              |                                                                        |                           |                                     |   |
|                                  | ID                                                                | 1201908                                                                |                           |                                     |   |
|                                  | Benutzername 🕚                                                    | l                                                                      |                           |                                     |   |
|                                  | Persönliche Angaben                                               |                                                                        |                           |                                     |   |
|                                  | Vorname   Nachname                                                |                                                                        |                           |                                     |   |
|                                  | E-Mail                                                            |                                                                        |                           |                                     |   |
| «                                |                                                                   |                                                                        |                           |                                     |   |

- Kontrolliert eure angegebenen Daten, stimmt den Datenschutzbedingungen zu und legt ein neues Passwort fest.
- Klickt oben links auf das blaue Feld "speichern & bestätigen"
- Jetzt erscheint oben auf der Seite ein grüner Kasten mit der Bestätigung.

## Schritt 1 geschafft!

Merkt euch den Benutzername und das Passwort – die brauchen wir im nächsten Schritt für die Anmeldung in der "Meine DLRG – App" 😌

Wichtig: Das ISC selber brauchen wir nicht weiter, nur die Zugangsdaten!

## Schritt 2: "Meine DLRG" App herunterladen

- Suche auf dem Handy im App-Store (Apple) oder im Play Store (Android) nach "Meine DLRG" und lade die App runter
- Melde dich mit den eben generierten Benutzername und Passwort in der "Meine DLRG" App an
- Sie Seite sollte nun wie folgt aussehen:

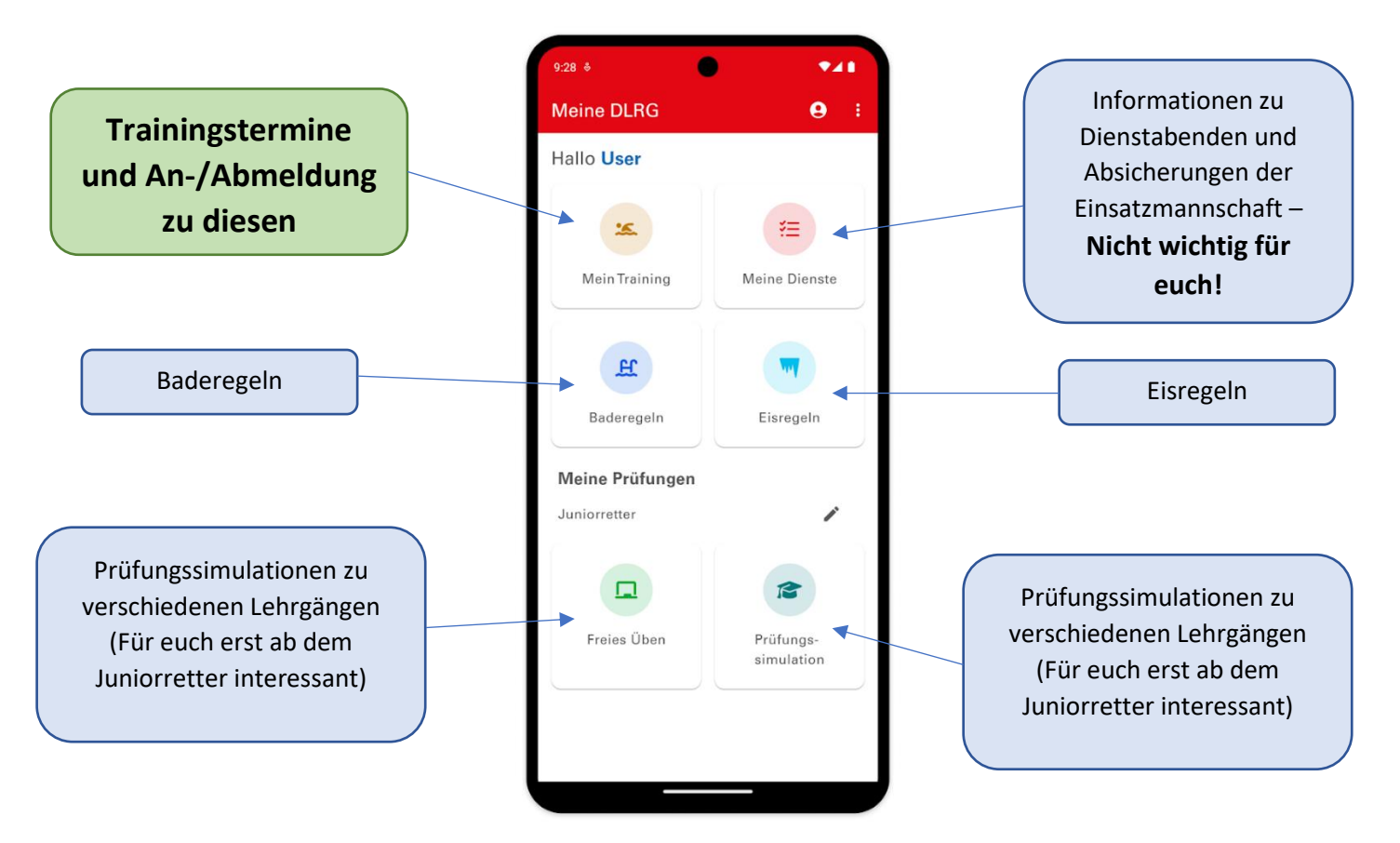

Die App hat viele Funktionen – das derzeit einzig Wichtige für euch ist das Feld "Mein Training". Dort seht ihr alle Trainingstermine und die für dieses Jahr und angesetzte Jugendveranstaltungen. Mit einem Klick auf den Termin erscheint ein neues Fenster, in dem ihr zu einem Termin zu- oder absagen könnt.